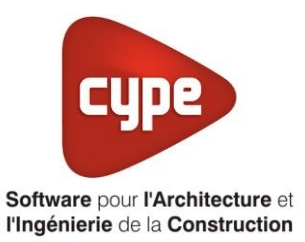

# Ventilation double flux à

## Débit d'air variable

Fiche pratique d'aide à la saisie TH-BCE/COMETH

Annexe du Manuel de saisie méthode TH-BCE/COMETH

## Sommaire

Ces fiches restent simplement des guides de saisie et n'ont pas pour but de promouvoir une solution industrielle par rapport à une autre, et l'introduction de systèmes dans les logiciels se fait sous l'entière responsabilité de l'opérateur quant à la qualité de la saisie et des résultats.

Ce document a pour vocation d'être évolutif. Dans le cas où vous souhaitez commenter l'une des fiches de saisie ou proposer de nouvelles fiches de saisie pour un système équivalent ou non détaillé dans ces fiches, n'hésitez pas à nous contacter à <u>support.france@cype.com</u>

### 1 CYPETHERM RT2012 / COMETH

## Exemple de saisie 'ATLANTIC', 'DUOTECH 4400

## 1. Introduction

Dans cette fiche de saisie vous allez apprendre à mettre en place une ventilation double flux à débit d'air variable. Pour cet exemple, nous installerons ce dispositif sur un bâtiment tertiaire (Conservatoire) Cette mise en place peut être utilisée pour d'autres bâtiment tertiaire. Les équipements utilisés dans cette annexe sont à titre d'exemple et doivent être modifié en fonction de votre projet. Sur cet exemple, nous utiliserons une ventilation de chez 'ATLANTIC'. Pour la batterie de préchauffage et de prérefroidissement, nous avons créé une PAC Air/Eau qui n'est pas détaillé dans cette fiche. Pour voir la mise en place de ce système, référez-vous à la fiche pratique d'aide à la saisie 'PAC réversible Air/Eau

### 2. Saisie système

### 2.1 Ventilation

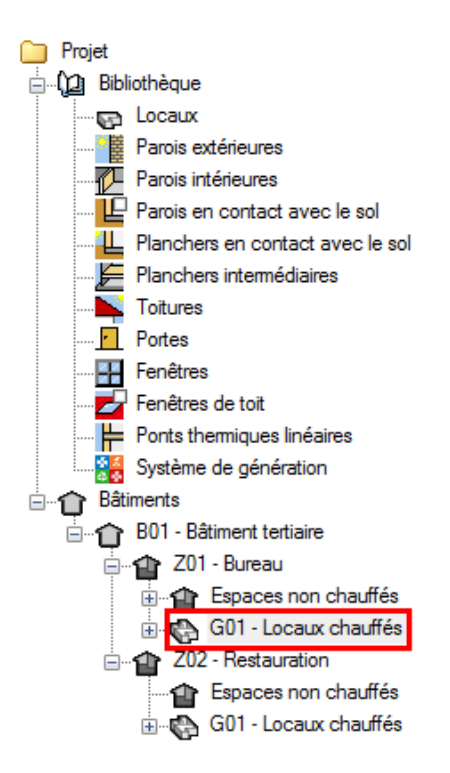

Pour définir le système de ventilation, Sélectionnez dans l'onglet 'Bâtiments' le groupe que vous souhaitez.

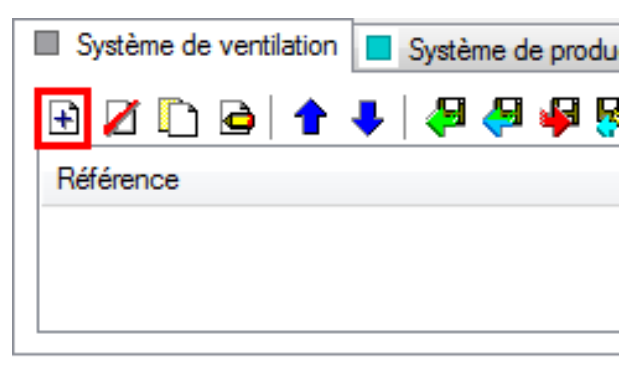

2

Cliquez sur le bouton 'Ajoutez un nouvel élément à la liste' afin de créer un nouveau système de ventilation.

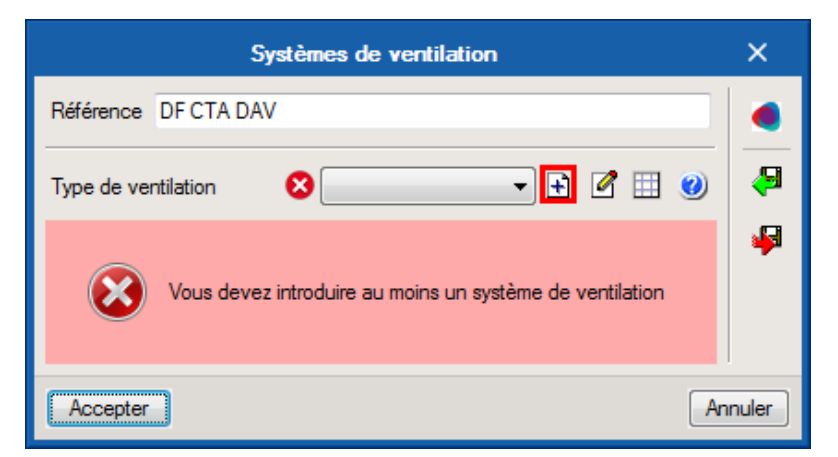

Il faut maintenant définir le type de ventilation. Cliquez sur le bouton 'Nouveau'.

|                                                                                                    | Type de ventilation                        |    | ×     |
|----------------------------------------------------------------------------------------------------|--------------------------------------------|----|-------|
| Référence                                                                                                    | CTA DF DUOTECH 4400                        |    | æ     |
| Référence bibliothèque                                                                                                    | Référence bibliothèque CTA DF DUOTECH 4400 |    |       |
| <ul> <li>Ventilation mécanique simple flux</li> <li>Ventilation mécanique double flux</li> <li>Ventilation mécanique avec centrales à débit d'air constant (CTA DAC)</li> </ul> |                                            |    |       |
| Ventilation mécanique avec centrales à débit d'air variable (DAV)                                                                                                    |                                            |    |       |
| Aération par ouverture des fenêtres                                                                                                    |                                            |    |       |
| Accepter                                                                                                    |                                            | An | nuler |

Choisissez 'Ventilation mécanique avec centrales à débit d'air variable (DAV)' puis cliquez sur le bouton 'Éditer'.

3

| Données de la CTA                                                      |        |         |      | × |   |
|------------------------------------------------------------------------|--------|---------|------|---|---|
| Température de fonctionnement                                          |        |         |      |   | - |
| Température de fonctionnement en tout air neuf                         | 24.    | 0°C     |      |   |   |
| Température de refroidissement                                         | 26.    | 0°C     |      |   |   |
| Type de ventilateur                                                    |        |         |      |   |   |
| Ventilateur à variateur de fréquence                                   |        |         |      |   |   |
| Ventilateur à aubes inclinées vers l'arrière avec registre de décalage |        |         |      |   |   |
| Ventilateur à aubes inclinées vers l'avant avec registre de décalage   |        |         |      |   |   |
| Débit de soufflage des conduits maximal en occupation                  |        | 2890.00 | m³∕h |   |   |
| Débit de soufflage des conduits maximal en inoccupation                |        |         | m³/h |   |   |
| Puissances                                                             |        |         |      |   |   |
| Puissance des ventilateurs de soufflage en occupation                  |        | 1150.0  | W    |   |   |
| Puissance des ventilateurs de soufflage en inoccupation                |        | 115.0   | W    |   |   |
| Puissance des ventilateurs de reprise en occupation                    |        | 1150.0  | W    |   |   |
| Puissance des ventilateurs de reprise en inoccupation 115.0 W          |        |         |      | ≡ |   |
| Batteries                                                              |        |         |      |   |   |
| Présence d'une batterie de préchauffage                                | •      |         |      |   |   |
| Température de consigne 1                                              | 8.0 °C |         |      |   |   |
| Préchauffage 🗾 🖬 😒                                                     |        |         | 8    |   |   |
| Présence d'un système d'humidification                                 |        |         |      |   |   |

Renseignez sur cette page les informations relatives à votre projet ainsi qu'à votre centrale de traitement de l'air. Il faut ensuite renseigner la batterie de préchauffage. Pour ce faire, cliquez sur le bouton '**Nouveau**'.

|                                                      |                             | Préchauffage                                                           | ×     |
|------------------------------------------------------|-----------------------------|------------------------------------------------------------------------|-------|
| Référence                                            | Batterie chaude             |                                                                        | -     |
| Référence bibliothèque                               | Batterie chaude             |                                                                        | 4     |
| ✓ II existe des perte                                | es de chaleur dans le syste | ème de distribution                                                    |       |
| Longueur du troncon e                                | n volume chauffé            | 40.0 m                                                                 |       |
| Coefficient de dépendition linéaire moven            |                             | 0.65 W/(m·K) 🗲                                                         |       |
| Longueur du tronçon h                                | ors volume chauffé          | 0.0 m                                                                  |       |
| Coefficient de déperdition linéaire moyen            |                             | 0.00 W/(m·K)                                                           |       |
| Gestion de distribution en chaud                     |                             | Modulation en fonction de la température extérieure 🔹 50.0 °C          |       |
| Mode de régulation de fonctionnement                 |                             | Régulation à débit variable                                            |       |
| Saut de température du réseau entre départ et retour |                             | 15.0 °C                                                                |       |
| Débit volumique nominal                              |                             | 1.05 m³/h                                                              |       |
| Débit volumique résiduel                             |                             | 0.00 m³/h                                                              |       |
| Régulation du circulateur                            |                             | Vitesse variable et variations de la pression différentielle du réseau |       |
| Puissance du circulater                              | ur                          | 110.0 W                                                                |       |
| Système de générati                                  | ion PAC Air/Eau 🔻           | + 🖉 💷                                                                  |       |
| Accepter                                             |                             | Ar                                                                     | nuler |

Cochez la case 'Il existe des pertes de chaleur dans le système de distribution' afin de renseigner les déperditions dû au système de distribution. Renseignez donc les valeurs de votre réseau de distribution. Choisissez ensuite votre système de génération. Ici, nous choisissons la PAC Air/Eau' que nous avions caractérisé auparavant.

5

| Données (                                                                                                    | de la CTA                     | × |
|----------------------------------------------------------------------------------------------------|-------------------------------|---|
| Température de fonctionnement                                                                                                    |                               |   |
| Température de fonctionnement en tout a                                                                                                    | ir neuf 24.0 °C               |   |
| Température de refroidissement                                                                                                    | 26.0 °C                       |   |
| Type de ventilateur                                                                                                    |                               |   |
| Ventilateur à variateur de fréque                                                                                                    | ence                          |   |
| Ventilateur à aubes inclinées vers l'arrie                                                                                                    | ère avec registre de décalage |   |
| Ventilateur à aubes inclinées vers l'availle de la companya de la companya de | ant avec registre de décalage |   |
| Débit de soufflage des conduits maximal e                                                                                                    | en occupation 2890.00 m³/h    |   |
| Débit de soufflage des conduits maximal e                                                                                                    | en inoccupation 289.00 m³/h   |   |
| Puissances                                                                                                    |                               |   |
| Puissance des ventilateurs de soufflage e                                                                                                    | n occupation 1150.0 W         |   |
| Puissance des ventilateurs de soufflage e                                                                                                    | n inoccupation 115.0 W        |   |
| Puissance des ventilateurs de reprise en occupation 1150.0 W                                                                                                    |                               |   |
| Puissance des ventilateurs de reprise en inoccupation 115.0 W                                                                                                    |                               |   |
| Batteries                                                                                                    |                               |   |
| Présence d'une batterie de précha                                                                                                    | uffage                        |   |
| Température de consigne                                                                                                    | 18.0 °C                       |   |
| Préchauffage                                                                                                    | Batterie chaude 🔻 🕂 🖉 🖽       |   |
| 🔲 Présence d'un système d'humidi                                                                                                    | fication                      |   |
|                                                                                                    |                               |   |
|                                                                                                    |                               |   |
|                                                                                                    |                               |   |
| Présence d'une batterie de prérefre                                                                                                    | pidissement                   |   |
| Température de consigne                                                                                                    | 100.0 °C                      |   |
| Température de dimensionnement                                                                                                    | 7.0 °C                        |   |
| Prérefroidissement                                                                                                    |                               |   |

Il faut faire de même pour la batterie de prérefroidissement. Renseignez la température de consigne ainsi que de dimensionnement. Cliquez ensuite sur le bouton '**Nouveau**' afin de caractériser le prérefroidissement.

|                                                      |                             | Prérefroidissement                                                       | ×       |
|------------------------------------------------------|-----------------------------|--------------------------------------------------------------------------|---------|
| Référence                                            | Batterie froide             |                                                                          |         |
| Référence bibliothèque                               | Batterie froide             |                                                                          |         |
| ✓ II existe des perte                                | es de chaleur dans le syste | ème de distribution                                                      |         |
| Longueur du tronçon e                                | n volume chauffé            | 40.0 m                                                                   |         |
| Coefficient de déperdition linéaire moyen            |                             | 0.65 W/(m·K)                                                             |         |
| Longueur du tronçon h                                | ors volume chauffé          | 0.0 m                                                                    |         |
| Coefficient de déperdition linéaire moyen            |                             | 0.00 W/(m·K) 🔶                                                           |         |
| Gestion de distribution en chaud                     |                             | Température de départ constante 🔻 7.0 °C                                 |         |
| Mode de régulation de fonctionnement                 |                             | Régulation à débit variable 🔹                                            |         |
| Saut de température du réseau entre départ et retour |                             | -5.0 °C                                                                  |         |
| Débit volumique nominal                              |                             | 1.05 m³/h                                                                |         |
| Débit volumique résiduel                             |                             | 0.00 m³/h                                                                |         |
| Régulation du circulateur                            |                             | Vitesse variable et variations de la pression différentielle du réseau 🔻 |         |
| Puissance du circulateur                             |                             | 110.0 W                                                                  |         |
| Système de générati                                  | on PAC Air/Eau 🔻            | + 🖉 🖽                                                                    |         |
| Accepter                                             |                             | [                                                                        | Annuler |

Réalisez la même démarche que pour la batterie de préchauffage puis cliquez sur le bouton 'Accepter'.

| Systèmes de ventilation                                                  |                                                   |          |  |
|--------------------------------------------------------------------------|---------------------------------------------------|----------|--|
| Référence CTA DAV                                                        |                                                   |          |  |
| Type de ventilation                                                      | CTA DF DUOTECH 4400 🔹 🗹 🖽 🥑                       | <b>8</b> |  |
| Bouche                                                                   |                                                   | 4        |  |
| Type de gestion de la ventilation                                        | Dispositifs de comptage d'occupants ou sondes CO2 |          |  |
| Débit nominal soufflé/repris en occupation                               | 2890.0 m³/h                                       |          |  |
| Débit nominal soufflé/repris en inoccupation                             | 289.0 m³/h                                        |          |  |
| Débit soufflé/repris pour le préchauffage en occupation                  | 1445.0 m³/h                                       |          |  |
| Débit soufflé/repris pour le préchauffage en inoccupation                | 144.5 m³/h                                        |          |  |
| Débit soufflé/repris en zone neutre en occupation                        | 1445.0 m³/h                                       |          |  |
| Débit soufflé/repris en zone neutre en inoccupation                      | 144.5 m³/h                                        |          |  |
| Résistance thermique de la partie des réseaux située hors volume chauffo | é 1.2 m²K/W                                       |          |  |
| Ratio de conduit en volume chauffé                                       | 0.75 (                                            |          |  |
| Étanchéité                                                               | Défaut 💌                                          |          |  |
| Coefficient de déperdition dans la distribution, Cdep                    | Valeur issue d'un avis technique 🔻 1.25           |          |  |
| Accepter                                                                 | An                                                | nuler    |  |

Il faut maintenant renseigner les différents débits des bouches. Sur ce projet, le type de gestion de la ventilation est fait avec des sondes CO2. Choisissez donc 'Dispositifs de comptage d'occupants ou sondes CO2'. Le coefficient de déperdition dans la distribution est issu d'un avis technique. Sélectionnez donc 'Valeur issue d'un avis technique' et renseignez cette valeur. Pour finir, cliquez sur le bouton 'Accepter'.